## **Microsoft Application Series**

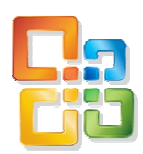

# Word 2003 Introduction

## Best STL

- Courses never cancelled: guaranteed
- Last minute rescheduling
- 24 months access to Microsoft trainers
- 12+ months schedule
- UK wide delivery

# www.microsofttraining.net

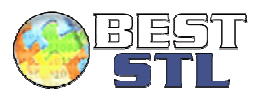

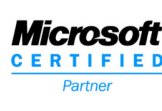

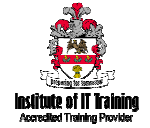

### Your Best STL Learning Tools

Welcome to your Best STL training course.

As part of your training, we provide you with the following tools and resources to support and enhance your learning experience.

Thank you for choosing Best STL.

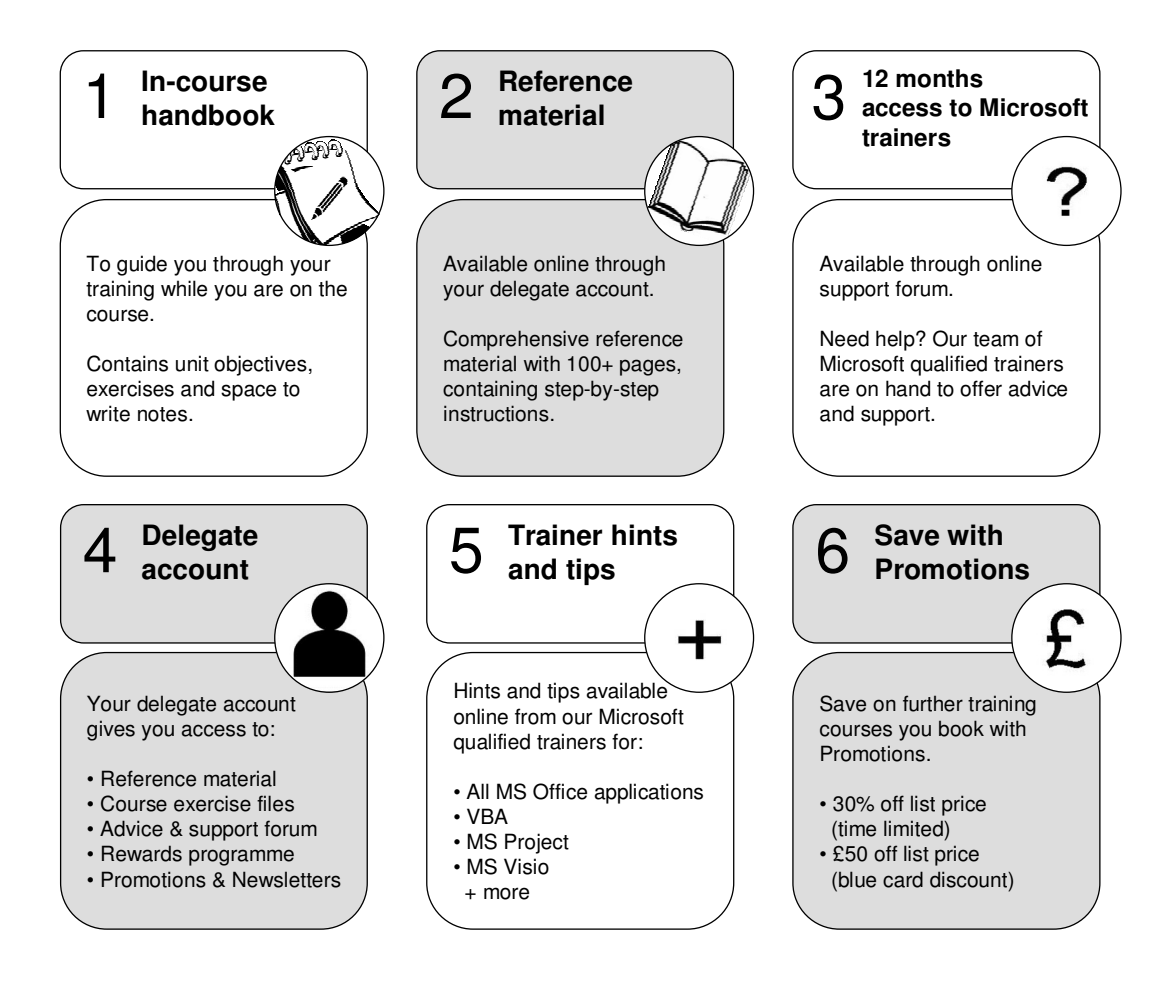

#### E&OE

Best Training reserves the right to revise this publication and make changes from time to time in its content without notice.

## Quick reference: Word shortcut keys

| Command                    | Keystroke    |
|----------------------------|--------------|
| Bold                       | Ctrl-B       |
| Close                      | Ctrl-F4      |
| Сору                       | Ctrl-C       |
| Cut                        | Ctrl-X       |
| Exit application           | Alt-F4       |
| Font                       | Ctrl-D       |
| Font grow/shrink 1 pt.     | Ctrl-] or [  |
| Help                       | F1           |
| Help—What's This?          | Shift-F1     |
| Hyperlink                  | Ctrl-K       |
| Italics                    | Ctrl-I       |
| Justify—Center             | Ctrl-E       |
| Justify—Full               | Ctrl-J       |
| Justify—Left               | Ctrl-L       |
| Justify—Right              | Ctrl-R       |
| Line-spacing 1             | Ctrl-1       |
| Line-spacing 1.5           | Ctrl-5       |
| Line-spacing 2             | Ctrl-2       |
| List Bullet                | Ctrl-Shift-L |
| New document               | Ctrl-N       |
| Open a document            | Ctrl-O       |
| Paste                      | Ctrl-V       |
| Print                      | Ctrl-P       |
| Print Preview              | Ctrl-Alt-I   |
| Repeat/Redo                | Ctrl-Y       |
| Underline                  | Ctrl-U       |
| Underline-double           | Ctrl-Shift-D |
| Save                       | Ctrl-S       |
| Select All                 | Ctrl-A       |
| Spelling and Grammar check | F7           |
| Table—to column bottom     | Alt-PgDn     |
| Table-to column top        | Alt-PgUp     |
| Table—to row beginning     | Alt-Home     |
| Table-to row end           | Alt-End      |
| Undo                       | Ctrl-Z       |

## Word Introduction

- 1. Word basics
- 2. Editing documents
- 3. Moving and copying text
- 4. Formatting characters and paragraphs
- 5. Creating and managing tables
- 6. Controlling page layout
- 7. Using proofing tools
- 8. Web features

## Word basics

Unit 1 objectives

- Explain the elements of the Word window
- · Create and save documents
- Print documents
- · Access and use Help

| Your notes: Unit 1 |  |
|--------------------|--|
|                    |  |
|                    |  |
|                    |  |
|                    |  |
|                    |  |
|                    |  |
|                    |  |
|                    |  |
|                    |  |
|                    |  |
|                    |  |
|                    |  |
|                    |  |
|                    |  |
|                    |  |
|                    |  |
|                    |  |
|                    |  |
|                    |  |
|                    |  |
|                    |  |
|                    |  |
|                    |  |
|                    |  |
|                    |  |
|                    |  |
|                    |  |
|                    |  |
|                    |  |

## Visual summary: Unit 1 objectives

Elements of the Word window

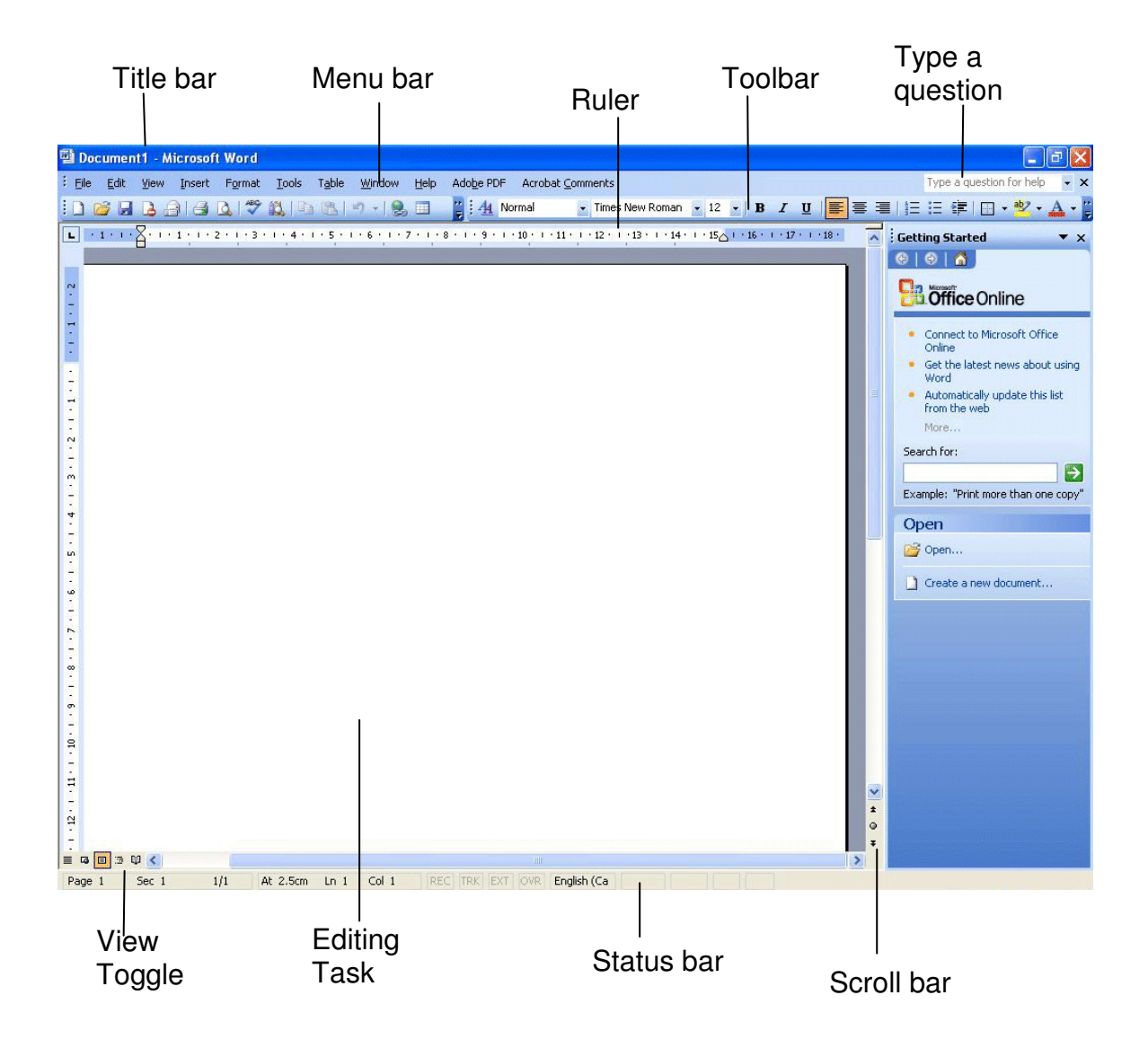

#### Create a New Document

#### Saving a New document - File - Save As

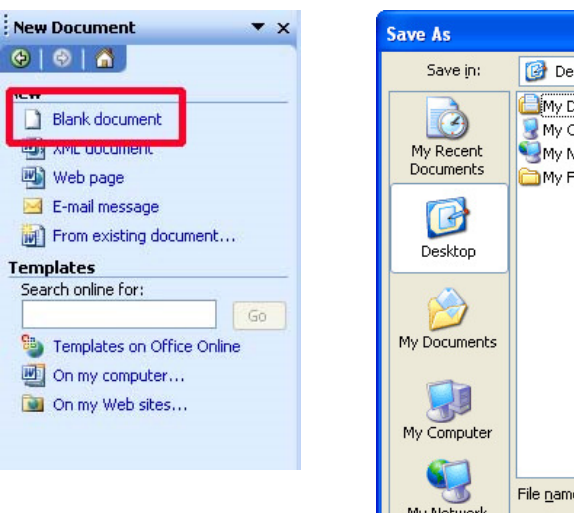

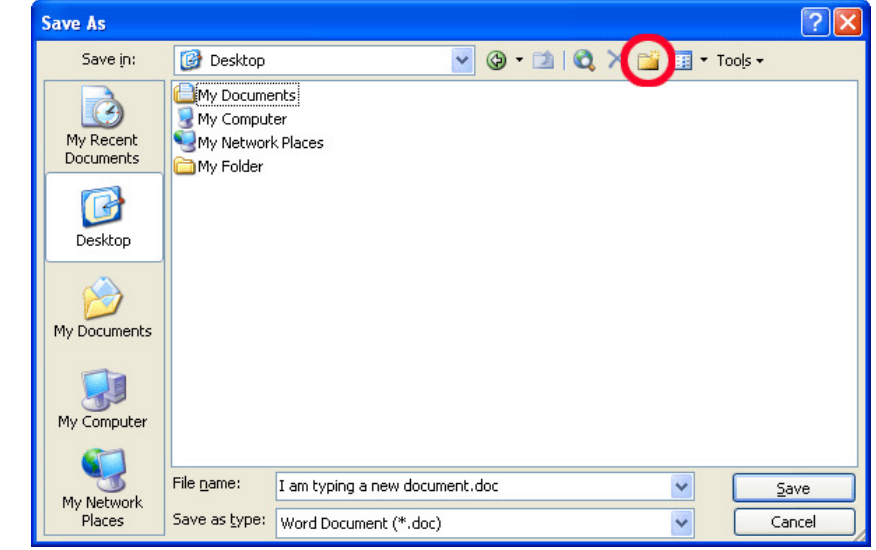

#### Printing documents – File - Print

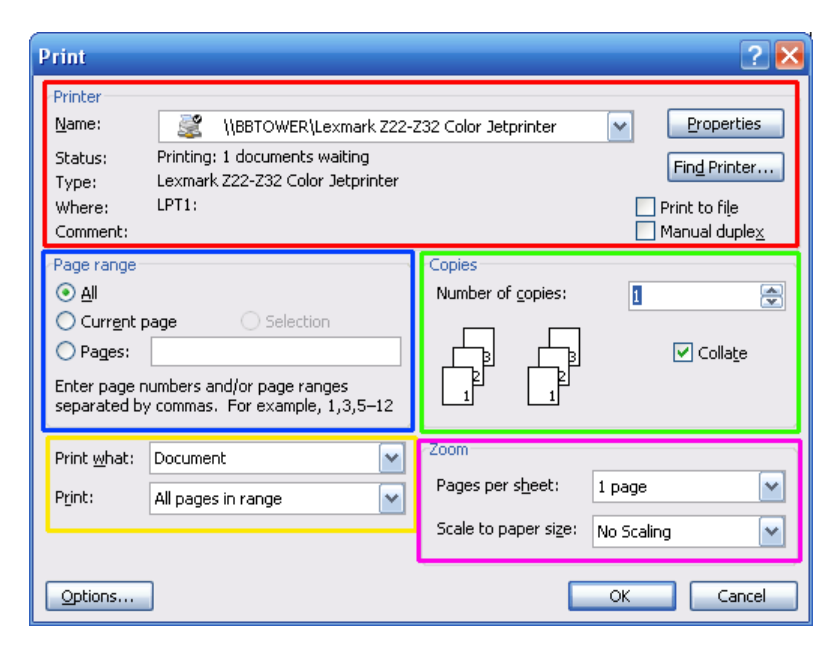

#### Using Help

| Help |                                       |
|------|---------------------------------------|
| 0    | Microsoft Office Word <u>H</u> elp F1 |
|      | Show the Office Assistant             |
|      | Microsoft Office Online               |
|      | <u>C</u> ontact Us                    |
|      | Word <u>P</u> erfect Help             |
|      | Chec <u>k</u> for Updates             |
|      | Detect and <u>R</u> epair             |
|      | Acti <u>v</u> ate Product             |
|      | Customer <u>F</u> eedback Options     |
|      | About Microsoft Office Word           |

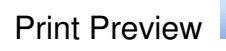

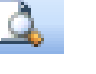

Prints your document

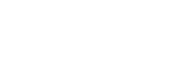

#### **Unit 1 Practice Activity**

- 1. Create a new document.
- 2. Type "I have learned the basics of using Word to create, save, and print a document. I also know how to use Help."
- 3. Save the document to the current unit folder by using the Save As command. Save the document as **My achievements**.
- 4. Use the Ask a Question box to get help on opening a file.
- 5. Use the Word help dialog box to find information about printing.
- 6. Select the topic called Print a Document.
- 7. Close Help.
- 8. Save your document.
- 9. Preview and print your document.
- 10. Close the document.

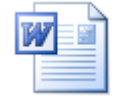

#### Online support forum and knowledge base

www.microsofttraining.net/forum

Visit our forum to have your questions answered by our Microsoft qualified

## Editing documents

Unit 2 objectives

- Open and move around a document
- Use Word's AutoCorrect feature
- Edit text in a document
- Use the Undo and Redo commands

| Your notes: Unit 2 |  |
|--------------------|--|
|                    |  |
|                    |  |
|                    |  |
|                    |  |
|                    |  |
|                    |  |
|                    |  |
|                    |  |
|                    |  |
|                    |  |
|                    |  |
|                    |  |
|                    |  |
|                    |  |
|                    |  |
|                    |  |
|                    |  |
|                    |  |
|                    |  |
|                    |  |
|                    |  |
|                    |  |
|                    |  |
|                    |  |
|                    |  |
|                    |  |
|                    |  |

## Visual summary: Unit 2 objectives

| Opening a Docu | ment                                                             |                    | 2                  |     |       |      |           |         |       |   |
|----------------|------------------------------------------------------------------|--------------------|--------------------|-----|-------|------|-----------|---------|-------|---|
|                | Open                                                             |                    |                    |     |       |      |           |         | ?     | × |
|                | Look jn:                                                         | 🛅 My Folde         | r                  | ~ ( | 🔄 🕶 🗖 | IQ X | ( 📺 🎹 🗖 1 | iools + |       |   |
|                | My Recent<br>Documents<br>Desktop<br>My Documents<br>My Computer | I am typing        | a new document.doc |     |       |      |           |         |       |   |
|                | Mu Nebusuk                                                       | File <u>n</u> ame: |                    |     |       |      | ~         | 0       | Ipen  | * |
|                | Places                                                           | Files of type:     | All Files (*,*)    |     |       |      | ~         | Ca      | ancel |   |

# Autocorrect feature – Tools – AutoCorrect Options

| utoCorrect: English         | (U.S.)             |                        | Đ          |  |  |  |
|-----------------------------|--------------------|------------------------|------------|--|--|--|
| AutoText                    | -                  | AutoFormat Smart Tags  |            |  |  |  |
| AutoCorrect                 |                    | AutoFormat As You Type |            |  |  |  |
| Show AutoCorrect            | Options b          | uttons                 |            |  |  |  |
| ☑ Correct TWo INitial       | CApitals           |                        | Exceptions |  |  |  |
| 🗹 Capitalize first lette    | r of <u>s</u> ente | ences                  |            |  |  |  |
| 🗹 Capitalize first lette    | r of table         | cells                  |            |  |  |  |
| Capitalize <u>n</u> ames of | days               |                        |            |  |  |  |
| 🔽 Correct accidental (      | usage of (         | APS LOCK key           |            |  |  |  |
| Replace <u>t</u> ext as you | u type —           |                        |            |  |  |  |
| Replace: With:              | (iii) Plai         | n text O Forma         | atted text |  |  |  |
|                             |                    |                        |            |  |  |  |
|                             |                    |                        |            |  |  |  |
| (c) ©                       |                    |                        | ~          |  |  |  |
| (r) ®                       |                    |                        |            |  |  |  |
| (tm) ™                      |                    |                        |            |  |  |  |
|                             |                    |                        | <u>×</u>   |  |  |  |
| Add Delete                  |                    |                        |            |  |  |  |
|                             |                    |                        |            |  |  |  |
|                             |                    |                        | OK Cancel  |  |  |  |

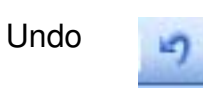

CL.

Redo

#### **Unit 2 Practice Activity**

- 1. Open the file **Celebrate**
- 2. Insert the current date in the Date field at the top of the page.
- 3. Add an Autocorrect entry for the word Outlander; misspell it as Otulander.
- 4. Move to the heading The Project team on page 2.
- 5. Move the insertion point to the left of the P in "Project". Type Otulander and press the spacebar.
- 6. Go to the top of page 3.
- 7. Overwrite the word Closing with Summary.
- 8. Undo your typing.
- 9. Save the document as My Celebrate and close it.

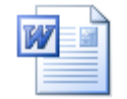

Online support forum and knowledge base

www.microsofttraining.net/forum Visit our forum to have your questions answered by our Microsoft qualified

## Moving and copying text

Unit 3 objectives

- Select text by using the mouse and keyboard
- · Copy and move text
- Search for and replace text

| Your notes: Unit 3 |  |
|--------------------|--|
|                    |  |
|                    |  |
|                    |  |
|                    |  |
|                    |  |
|                    |  |
|                    |  |
|                    |  |
|                    |  |
|                    |  |
|                    |  |
|                    |  |
|                    |  |
|                    |  |
|                    |  |
|                    |  |
|                    |  |
|                    |  |
|                    |  |
|                    |  |
|                    |  |
|                    |  |
|                    |  |
|                    |  |
|                    |  |
|                    |  |
|                    |  |
|                    |  |
|                    |  |
|                    |  |

#### Visual summary: Unit 3 objectives

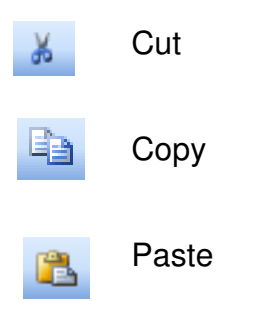

#### Find and Replace - Edit - Find

| 12 - N       | hcrosoft Word                 |        |
|--------------|-------------------------------|--------|
| <u>V</u> iew | Find and Replace ? 🔀          | 6      |
|              | Find Replace Go To            | -<br>- |
| <u>۲</u> ۰۰  | Find what:                    | • 🛆    |
|              | optoris. Search bown          |        |
|              | Highlight all items found in: |        |
|              | Current Selection             |        |

The quick brown fox jumps over the lazy dog while the farmer paints the fence! This farmer likes to chase foxes and hunt them with his lazy dog.

#### **Unit 3 Practice Activity**

- 1. Open Info.
- 2. Select the heading The Project Team and related text up to the heading To-do list.
- 3. Cut your selection.
- 4. Paste it at the bottom of the document.
- 5. Search for the word 'find' and replace it with 'identify'.
- 6. Save the document as My info.
- 7. Close the document.

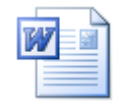

Online support forum and knowledge base <u>www.microsofttraining.net/forum</u> Visit our forum to have your questions answered by our Microsoft qualified

Formatting characters and paragraphs

Unit 4 objectives

- Use character formatting to enhance text
- Use tabs in a document
- Use basic paragraph formatting to enhance a document's appearance
- Use advanced paragraph formatting techniques

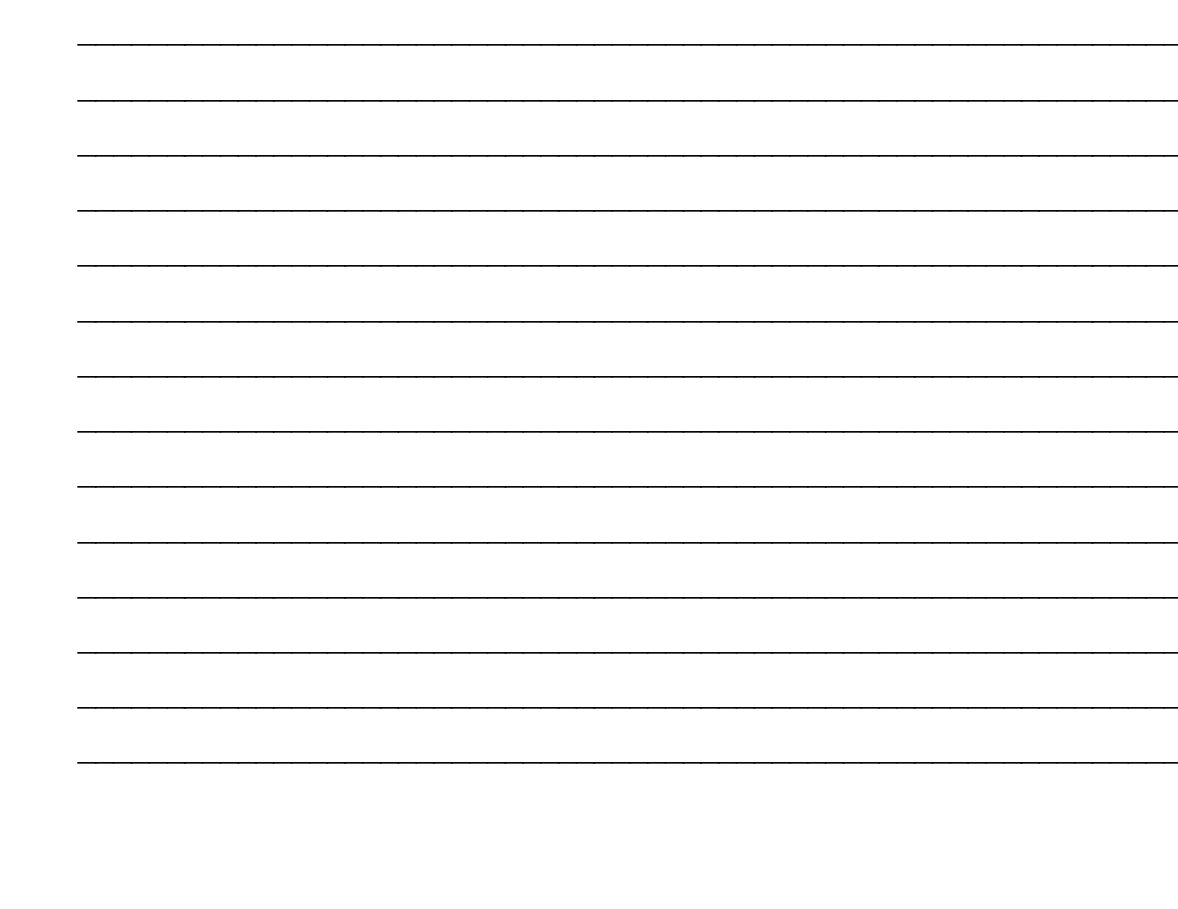

| Your notes: | Unit 4 |      |      |          |
|-------------|--------|------|------|----------|
|             |        | <br> | <br> | <u> </u> |
|             |        | <br> | <br> |          |
|             |        | <br> |      |          |
|             |        |      |      |          |
|             |        |      |      |          |
|             |        |      |      |          |
|             |        | <br> | <br> |          |
|             |        | <br> | <br> |          |
|             |        | <br> | <br> |          |
|             |        | <br> | <br> |          |
|             |        | <br> | <br> |          |
|             |        | <br> | <br> |          |
|             |        | <br> | <br> |          |
|             |        | <br> | <br> |          |
|             |        | <br> | <br> |          |
|             |        | <br> | <br> |          |
|             |        | <br> | <br> |          |
|             |        | <br> | <br> |          |
|             |        | <br> | <br> |          |
|             |        | <br> | <br> |          |
|             |        | <br> | <br> |          |
|             |        | <br> | <br> |          |
|             |        | <br> | <br> |          |
|             |        | <br> | <br> |          |
|             |        | <br> | <br> |          |
|             |        | <br> | <br> |          |
|             |        | <br> | <br> |          |
|             |        |      |      |          |

#### Visual summary: Unit 4 objectives

#### Character formatting

| Times New Roman 🔽 12 👻 🖪 🗶 💆 🧮                   | Font ? 🛛                                                                                                    |
|--------------------------------------------------|----------------------------------------------------------------------------------------------------|
| Times New Roman                                  | Font Character Spacing Text Effects                                                                                                    |
| Tr Palatino Linotype 📃<br>Tr Arial               | Eont:     Font style:     Size:       Old English Text MT     Regular     22       Old English Text MT     Regular     22       Onyx     Italic     24       Palace Script MT     Bold     26 |
| ъ Agency В<br>ъ <b>ALGERIAN</b><br>ъ Arial       | Palatino Linotype<br>Papyrus  Font color:  Automatic  (none)  Bold Italic  28  36  Automatic  Cfift.ata                                                                                       |
| The Arial Black<br>The Arial Narrow              | Strigethrough     Shadow     Small caps     Double strikethrough     Qutline     All caps     Sugerscript     Emboss     Hidden     Subscript                                                 |
| The Arial Unicode MS<br>The Baskerville Old Face | Preview                                                                                                    |
| 🏝 Bauhau/ 93 🛛 😪                                 | This is a TrueType tont. This tont will be used on both printer and screen.           Default         OK         Cancel                                                                       |

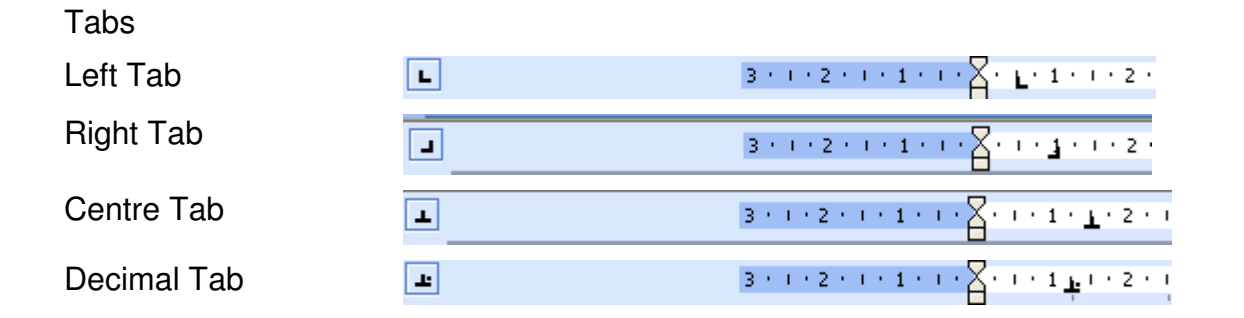

3 · · · 2 · · · 1 · · · X · L · 1 · · · 2 · · · 3 · · · 4 · · · 5 · · · 6 · · · 7 · · · 8 · · · 9 · · · 10 · · · 11 · · · 12 · · · 13 · · · 14 · · · <u>1</u>

This is a Left tab Ice-cream This is a Right tab Strawberries

This is a Decimal Tab £120.00 19.00 1,000.00 12,000.00

This is a Centre tab Mango, Pineapples and Strawberries

#### Basic Paragraph Formatting

| Left Align       |                                         |
|------------------|-----------------------------------------|
| Right Align      | 1                                       |
| Centre Align     | ≣                                       |
| Justify          |                                         |
| Line Spacing     | ‡≣ -                                    |
| Numbered Bullets | E C C C C C C C C C C C C C C C C C C C |
| Bullets          | :=                                      |

#### Advanced Paragraph Formatting

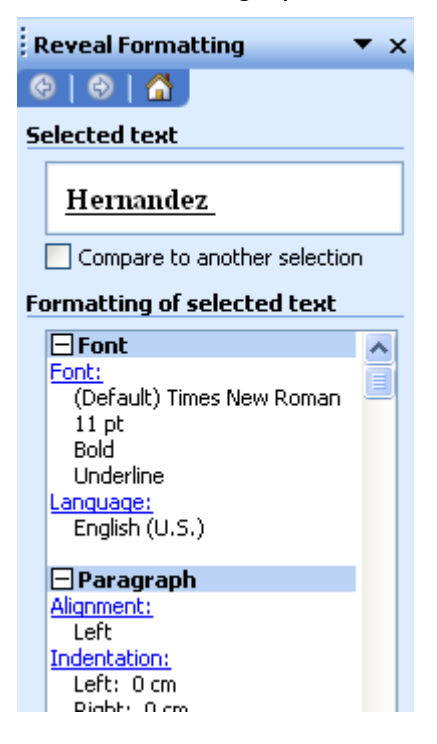

#### Format - Paragraph

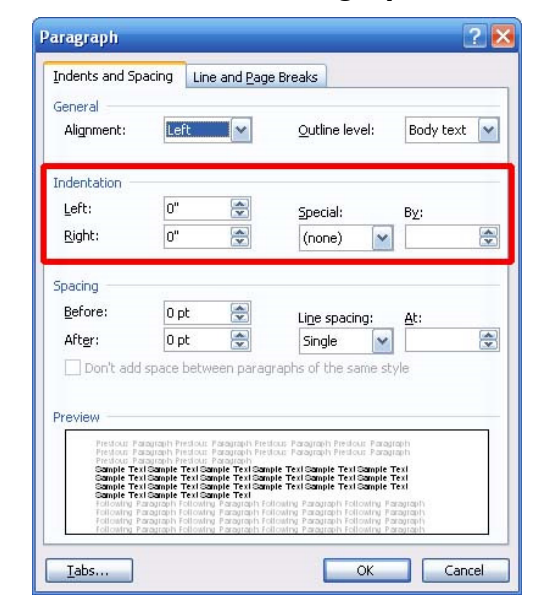

#### **Unit 4 Practice Activity**

- 1. Open Status report.
- 2. Select Status Report at the top of the page and apply the following character formats: Arial, 14pt, Bold. Choose an underline style from the list. Select a text effect also.
- 3. In the first paragraph under the memo heading, apply an italic format.
- 4. Set a left aligned tab stop at 5cm for the lines TO: FROM: and RE:
- 5. Justify the first paragraph under the double line and set the line spacing to 1.5 lines.
- 6. Bold the heading The consultant team.
- 7. Repeat the formatting for the headings What's done and Still left to do.
- 8. Use the Reveal Formatting task pane to find the differences in formatting of the text Solena Hernandez Market Analyst with other team members.
- 9. Apply bullets to the items under the headings What's done and Still left to do.
- 10. Set a left indent at 1.5cm and a right indent at 11cm for the paragraph under Kathy Sinclair.
- 11. Repeat the indents for the paragraphs under Thomas Boorman, Solena Hernandez, and Susan Gianni.
- 12. Centre the heading Status Report at the top of the page.
- 13. Save the document as My Status Report and close it.

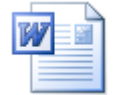

#### Online support forum and knowledge base

www.microsofttraining.net/forum

Visit our forum to have your questions answered by our Microsoft qualified

## Creating and managing tables

Unit 5 objectives

- Create tables in a Word document
- Edit the structure of tables
- Enhance the appearance of tables

| Your notes: U | nit 5 |                             |      |  |
|---------------|-------|-----------------------------|------|--|
|               |       |                             | <br> |  |
|               |       |                             | <br> |  |
|               |       |                             | <br> |  |
|               |       |                             | <br> |  |
|               |       |                             |      |  |
|               |       |                             |      |  |
|               |       |                             | <br> |  |
|               |       |                             | <br> |  |
|               |       |                             | <br> |  |
|               |       |                             | <br> |  |
|               |       |                             | <br> |  |
|               |       |                             | <br> |  |
|               |       |                             | <br> |  |
|               |       |                             | <br> |  |
|               |       |                             | <br> |  |
|               |       |                             | <br> |  |
|               |       |                             | <br> |  |
|               |       |                             | <br> |  |
|               |       |                             | <br> |  |
|               |       |                             | <br> |  |
|               |       |                             | <br> |  |
|               |       | · · · · · · · · · · · · · · | <br> |  |
|               |       |                             | <br> |  |
|               |       |                             | <br> |  |
|               |       |                             | <br> |  |
|               |       |                             | <br> |  |
|               |       |                             | <br> |  |

### Visual summary: Unit 5 objectives

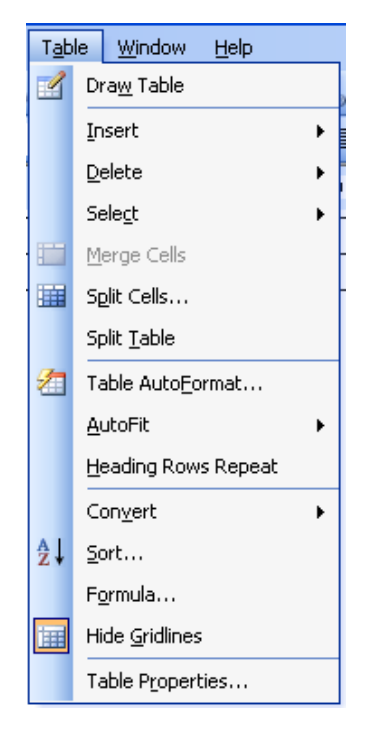

#### Create Tables in a Word document

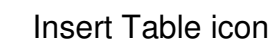

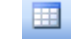

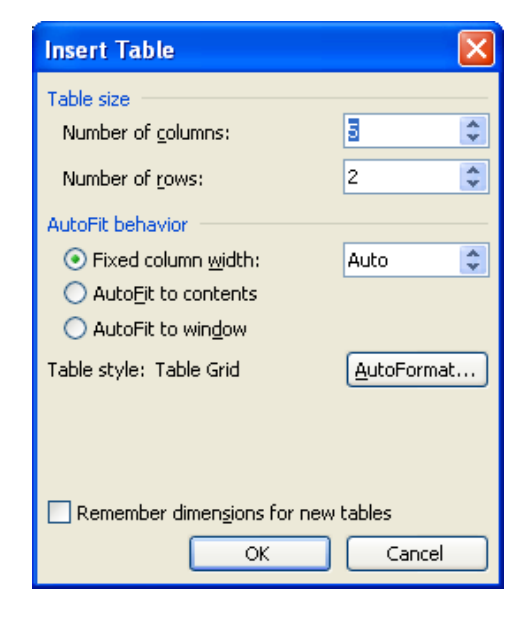

#### **Table – Table Properties**

| Table Pro     | perties            |                 |                | ? 🔀                 |
|---------------|--------------------|-----------------|----------------|---------------------|
| <u>T</u> able | <u>R</u> ow        | Col <u>u</u> mn | C <u>e</u> ll  |                     |
| Size          |                    |                 |                |                     |
| Prefe         | rred <u>w</u> idth | 1: 0 cm 【       | <u>M</u> easu  | re in: Centimeter 🔽 |
| Alignment     |                    |                 |                |                     |
|               | 7                  |                 |                | Indent from left:   |
|               | :                  | ₩               |                | 0 cm 😂              |
| Left          |                    | ⊆enter          | Rig <u>h</u> t |                     |
| Text wrap     | ping —             |                 |                |                     |
|               |                    |                 |                |                     |
|               | :                  |                 |                |                     |
| None          |                    | Around          |                | Positioning         |
|               |                    |                 |                |                     |
|               |                    |                 |                |                     |
|               |                    | Border          | s and Shading  | g Options           |
|               |                    |                 | OK             | Cancel              |
|               |                    |                 |                |                     |

#### **Unit 5 Practice Activity**

- 1. Create a new blank document.
- 2. Insert a table with 4 columns and 5 rows.

3. Add the text for the first 5 rows as shown in the sample table below.

| Теа            | Vendor            | Order Status          | Comments                           |
|----------------|-------------------|-----------------------|------------------------------------|
| Oolong         | East Seas         | In Route              | 2 Weeks late                       |
| Darjeeling     | China<br>Clipper  | In Warehouse          | Excellent quality                  |
| Earl Grey      | House of<br>Lords | In Warehouse          | Not fresh – consider other options |
| House<br>Blend | China<br>Clipper  | Shipping next<br>Week | New product for this vendor        |

- 4. Add a sixth row at the bottom of the table.
- 5. Add the following text:

Tea: House Blend

Vendor: Chna Clipper

Order Status: Shipping next week

Comments: New product for this vendor

- 6. Select the first row.
- 7. Format the font as Arial, Bold, 14pt.
- 8. Centre the text in the first row.
- 9. Change the width of the last column to accommodate all the text on one line (use Autofit).
- 10. Save the document as Tea.
- 11. Close the document.

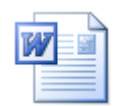

# Online support forum and knowledge base <u>www.microsofttraining.net/forum</u>

Visit our forum to have your questions answered by our Microsoft qualified

## Controlling page layout

Unit 6 objectives

- · Add headers and footers to a document
- Set and change the margins for a document
- Add and delete manual page breaks

| Your notes: Unit 6 |  |
|--------------------|--|
|                    |  |
|                    |  |
|                    |  |
|                    |  |
|                    |  |
|                    |  |
|                    |  |
|                    |  |
|                    |  |
|                    |  |
|                    |  |
|                    |  |
|                    |  |
|                    |  |
|                    |  |
|                    |  |
|                    |  |
|                    |  |
|                    |  |
|                    |  |
|                    |  |
|                    |  |
|                    |  |
|                    |  |
|                    |  |
|                    |  |
|                    |  |

#### Visual summary: Unit 6 objectives

Headers and Footers View – Header and Footer

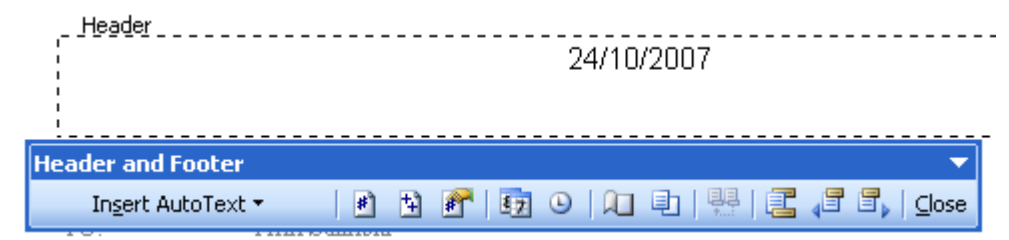

#### Set Margins File - Page Setup

| Page Setu                      | ip            |                  |             | ? 🗙   |
|--------------------------------|---------------|------------------|-------------|-------|
| Margins                        | Paper Layout  | ]                |             |       |
| Margins -                      |               |                  |             |       |
| <u>T</u> op:                   | 2.54 cm 🗘     | <u>B</u> ottom:  | 2.54 cm 🔹   |       |
| <u>L</u> eft:                  | 3.17 cm 💲     | <u>R</u> ight:   | 3.17 cm 🛛 😂 |       |
| <u>G</u> utter:                | 0 cm 😂        | Gutter position: | Left 😽 💙    |       |
| Orientatio                     |               |                  |             |       |
| Pages -                        |               |                  |             |       |
| <u>M</u> ultiple               | pages:        | Normal           |             | ~     |
| Preview<br>Apply to<br>This se | );<br>ction 💌 |                  |             |       |
| Default.                       |               |                  | ок С        | ancel |

#### **Unit 6 Practice Activity**

- 1. Open James.
- 2. Add the date to the centre of the header.
- 3. Add **Outlander Spices** to the footer.
- 4. Set all margins to 3cm.
- 5. Insert a page break above the heading "Progress to date"
- 6. Save the document as My James and close the file.

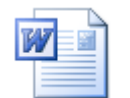

Online support forum and knowledge base <u>www.microsofttraining.net/forum</u> Visit our forum to have your questions answered by our Microsoft qualified

## Using proofing tools

Unit 7 objectives

- Use Word's Spelling and Grammar feature to proof a document
- Use Word's Thesaurus to find alternative words

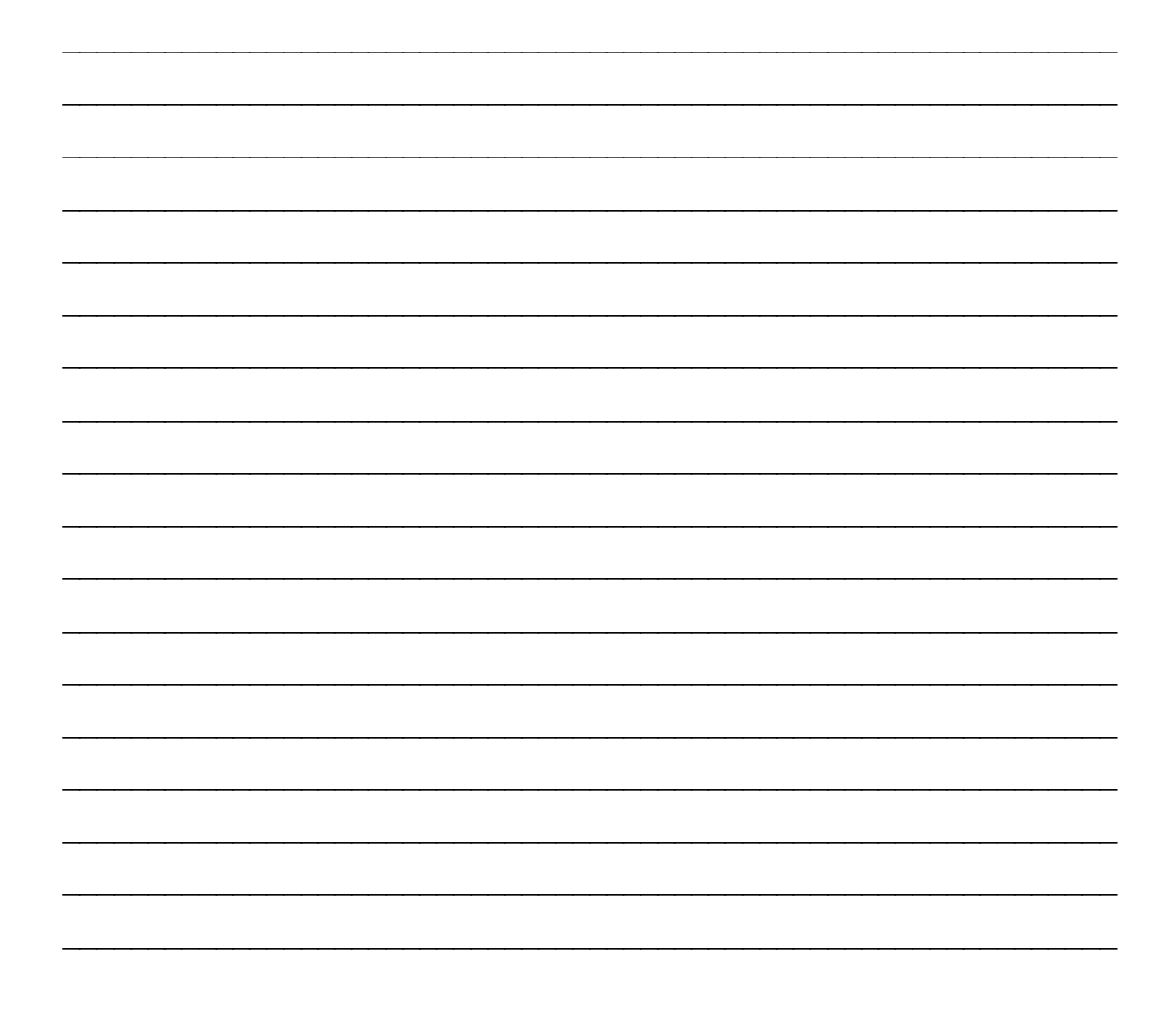

## Visual summary: Unit 7 objectives

Spelling and Grammar Tools – Spelling and Grammar (F7)

| Spelling and Grammar: English (U.K.)                                                                          | Spelling and Grammar: English (U.K.)    |
|----------------------------------------------------------------------------------------------------|-----------------------------------------|
| Not in Dictionary:<br>Blue whales are <b>amonsg</b> the largest mammals<br>in the world<br>Ignore<br>Add to D | e Once<br>are All Dictionary            |
| Suggestions:                                                                                                  | Suggestions:                            |
| among Cha<br>amongst                                                                                          | ange Mammals in Change                  |
|                                                                                                    | Tograet                                 |
| Dictionary language: English (U.K.)                                                                           | Dictionary language: English (U.K.)     |
| ✓ Check grammar     Options     Undo     Car                                                                  | ncel V Check grammar Options Undo Close |

#### Thesaurus

Blue whales are among the largest mammals in the world

| Ж   | Cu <u>t</u>                         |                   |
|-----|-------------------------------------|-------------------|
| Ba  | ⊆ору                                |                   |
| 2   | <u>P</u> aste                       |                   |
| Α   | Eont                                |                   |
| ≣≣  | <u>P</u> aragraph                   |                   |
| :=  | Bullets and <u>N</u> umbering       |                   |
| 2   | Hyperlink                           |                   |
| í,  | Loo <u>k</u> Up                     |                   |
|     | Synonyms                            | main              |
| ீக் | Tr <u>a</u> nslate                  | major             |
|     | Select Text with Similar Formatting | chief             |
|     |                                     | principal         |
|     |                                     | prime             |
|     |                                     | biggest           |
|     |                                     | leading           |
|     |                                     | prevalent         |
|     |                                     | <u>T</u> hesaurus |

#### Unit 7 – Using Proofing tools

- 1. Open Finalreport.
- 2. Correct the spelling and grammar in the document.
- 3. Select the word "initial" in the 4<sup>th</sup> bullet.
- 4. Use Thesaurus to replace the word "initial" with a word of your choice.
- 5. Save the document as **My Finalreport** and close the document.

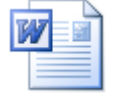

Online support forum and knowledge base <u>www.microsofttraining.net/forum</u> Visit our forum to have your questions answered by our Microsoft qualified

## Web features

Unit 8 objectives

- Saving documents as web pages
- Working with hyperlinks
- Emailing documents

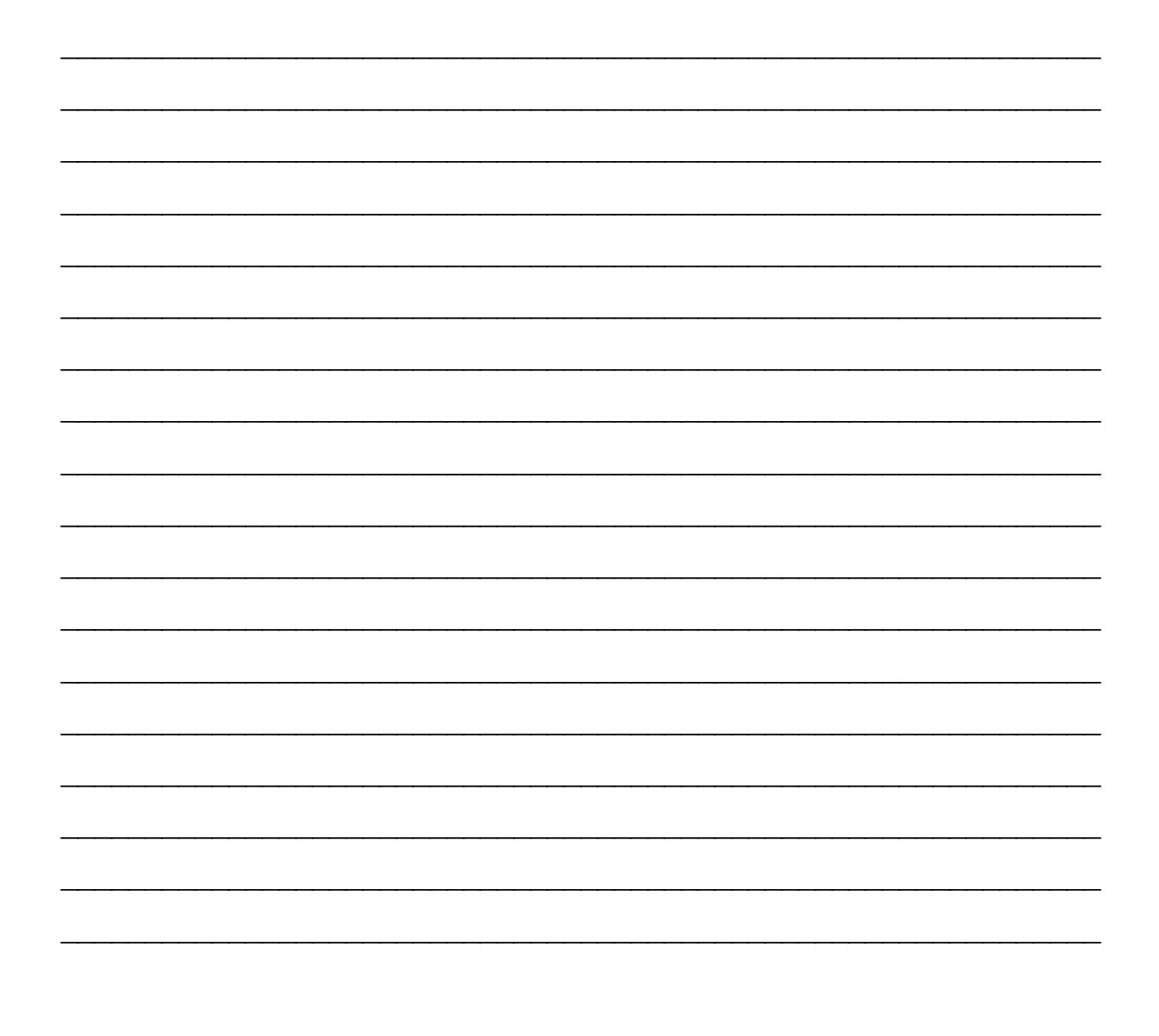

#### Visual summary: Unit 8 objectives

#### Hyperlinks

Insert Hyperlink icon

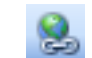

#### Susan Gianni, Business consultant

Susan will analyze our business processes and look for any unrealized savings of time, money, or both. She will also provide a reali an overall business perspective.

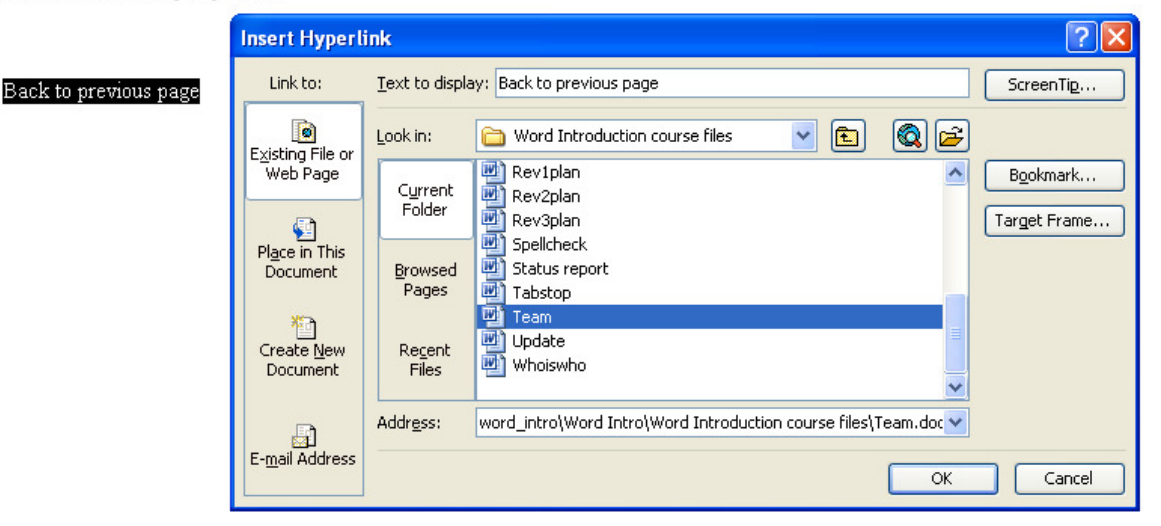

#### **Emailing Documents**

| Email                 |                                                                                                    |
|-----------------------|----------------------------------------------------------------------------------------------------|
| 🗐 Team - Mi           | crosoft Word                                                                                                    |
| Eile Edit             | <u>Yiew Insert Format I</u> ools T <u>a</u> ble <u>Wi</u> ndow <u>H</u> elp                                                                                        |
| i 🖬 💕 🔒               | 🖪 🚰 🖪 🐧 🖤 🏥   X 🖻 🛍 🚿   9 - 9 - 9 🖳 🐺 🎟 🖓 🏭 🖓 🖛 100% 10   Read 💂                                                                                                   |
| 44 Body Te            | xt • Times New Roman • 11 •   B I U   書書書 1 = 1 = 1 = 1 = 2 • A • .                                                                                                |
| : 🖃 <u>S</u> end a Co | oy   🖟 →   🔯 🎭   🖂 📍 ↓   🕐   🖄   🗈 Options →                                                                                                    |
| 🛄 То                  |                                                                                                    |
| 🛄 Cc                  |                                                                                                    |
| Subject:              | Team                                                                                                    |
| Introduction:         |                                                                                                    |
|                       |                                                                                                    |
| X                     | 2 * 1 * 3 * 1 * 4 * 1 * 5 * 1 * 6 * 1 * 7 * 1 * 8 * 1 * 9 * 1 * 10 * 1 * 11 * 1 * 12 * 1 * 13 * 1 * 14 * 1 * 15 * 1 * 16 * 1 * 17 * 1 * 18 * 1 * 19 * 1 * 20 * 1 * |

## Susan Gianni, Business consultant

Susan will analyze our business processes and look for any unrealized savings of time, money, or both. She will also provide a reality ch an overall husiness perspective

#### Unit 8 – Web Features

- 1. Open Team.
- 2. Preview the document as a Web Page. Close the browser.
- 3. Save the file as an HTML file and name it **My Team**.
- 4. Open My Team in Internet Explorer.
- 5. At the bottom of the page, make the text **Back to previous page** a hyperlink to the file **My about us.htm**
- 6. Click the hyperlink to display the HTML file.
- 7. Close Internet Explorer.
- 8. Update and close the document.
- 9. Close Word.

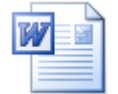

#### Online support forum and knowledge base

www.microsofttraining.net/forum Visit our forum to have your questions answered by our Microsoft qualified